# 福建省电子政务应用 CFCA数字证书在线受理平台

操作手册

福建星火智慧科技有限公司

2023 年 2 月 18 日

目录

|             | 5     | KA IX |
|-------------|-------|-------|
|             | 目录    |       |
| <b>—</b> `, | 账号注册  | 3     |
| <u> </u>    | 证书办理  |       |
| 三、          | 申请单管理 |       |
| 四、          | 订单支付  |       |
| 五、          | 开票申请  |       |
|             |       | CFCHA |
|             |       |       |
| CFCHA       |       |       |

HANNEL HANNEL

CHARTER THE REAL PROPERTY OF CHARTER OF CHARTER OF CHAR

AL VA

### 一、账号注册

点击【注册】 按钮,如下图

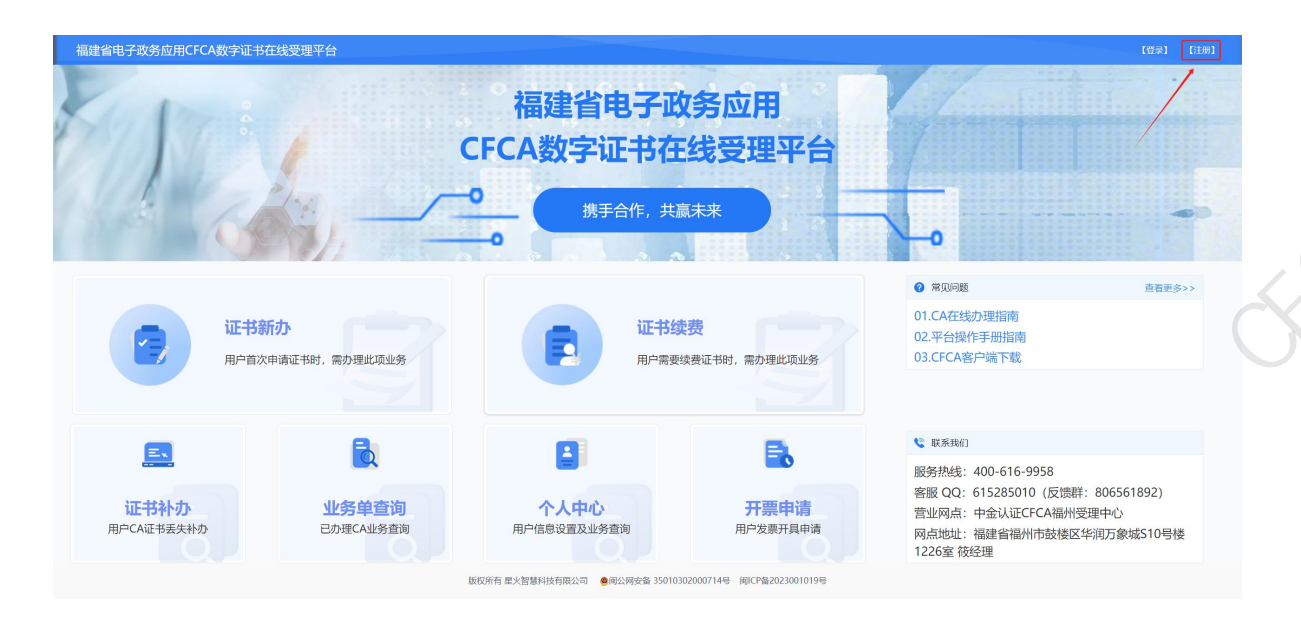

在下图中输入11位手机号、密码后,系统会发送一条验证码短信,点击【注册】按钮,即可完成注册,如下图。(注意: 同一个手机号不可重复注册)

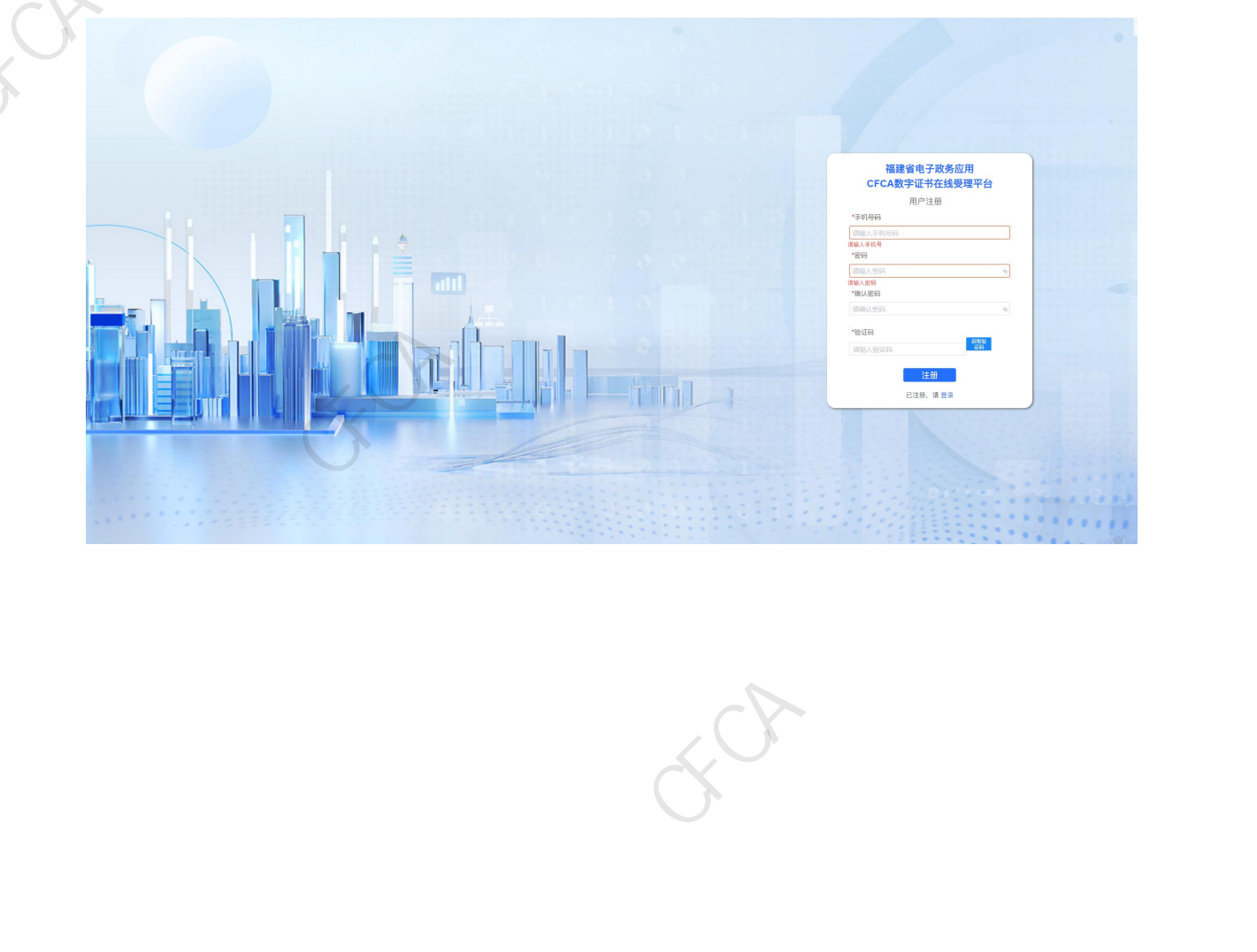

#### 二、证书办理

通过首页-【证书新办】、【证书续费】进入证书办理流程。

以【证书新办】为例,如下图:

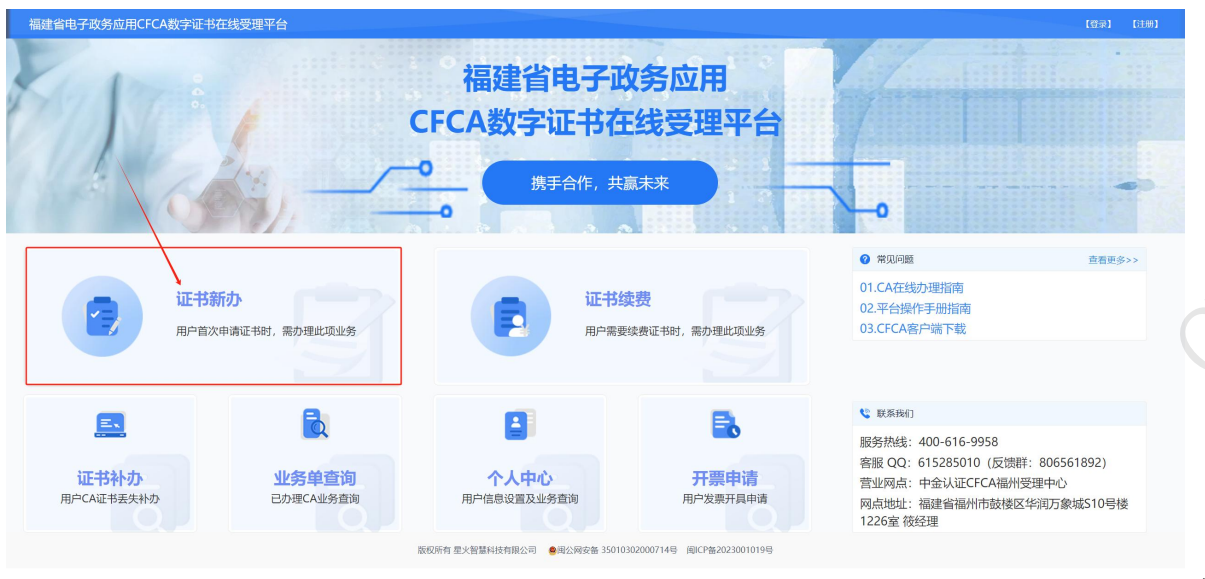

选

择需要办理【企业证书】还是【个人证书】,然后点击【下一步】。

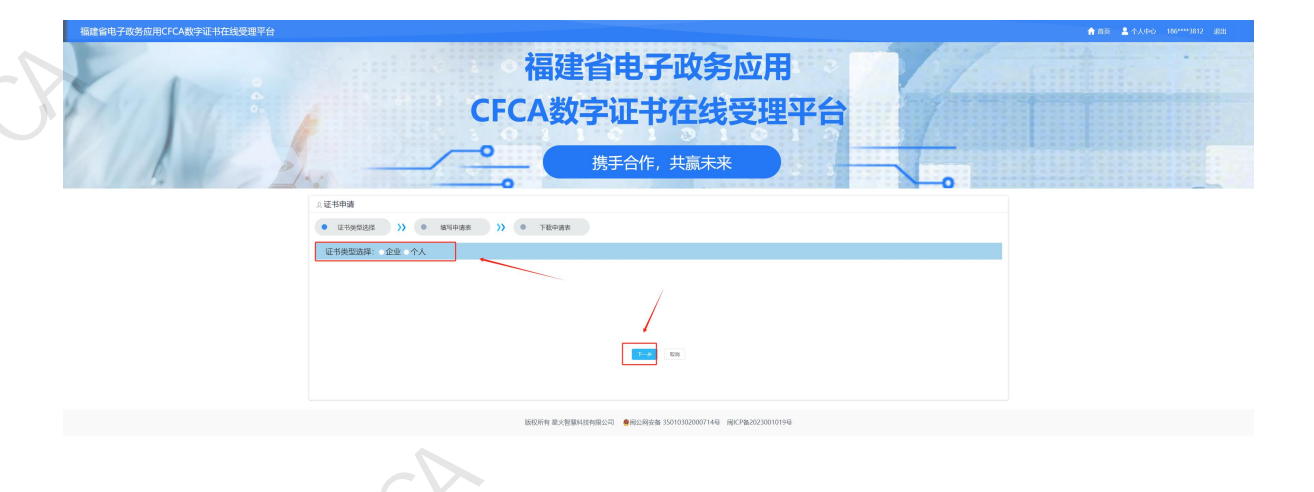

填写申请表页面,按照要求实际填写相关信息。

①:证书类型选择:用户根据实际的业务选择证书办理类型。

(注意:若需要同时办理政府采购证书和工程招投标证书时,可在证书信息-项目应用

| 中,选择 <sup>政府采购+工程招投标</sup> ,即可办理。)<br>2.证书新办                                                    |                                                                                 |
|-------------------------------------------------------------------------------------------------|---------------------------------------------------------------------------------|
| <ul> <li>● 证书类型选择 &gt;&gt;&gt; ● 填写申请表 &gt;&gt;&gt; ● 下载申请表</li> </ul>                          | X                                                                               |
| 证书信息                                                                                            | A7                                                                              |
| <ul> <li>・项目应用 流流持 へ</li> <li>・申请年限 20月3日</li> <li>・依一社会徳用代码 20月3年10月1日</li> <li>・ 成</li> </ul> | <ul> <li>企业性质 (100)辞 ~</li> <li>申请费用</li> <li>(全国组织(10)病-社会信用代码查询平台)</li> </ul> |

②:印章采集:用户自行准备空白纸,盖上需要制作的印章,扫描后上传,并且在上方的印章编码输入框中,输入相应的印章编码(若有)。

| 印音编码         |   |
|--------------|---|
| Ploated by . | - |
|              |   |
| <b>S</b>     |   |
|              |   |

③: CFCA网上平台办理协议书上传: 先点击页面底部【我同意】右侧的

| *1.营业执照(副本)彩色扫描件或加盖公章复印件(图片格                                                                                                    | 含式为JPG或PNG)                                                                                                    | $\sim$                                                                                                    |                                                                                                    |
|----------------------------------------------------------------------------------------------------|----------------------------------------------------------------------------------------------------|----------------------------------------------------------------------------------------------------|----------------------------------------------------------------------------------------------------|
|                                                                                                    |                                                                                                    |                                                                                                    |                                                                                                    |
| 上传文件                                                                                                    |                                                                                                    |                                                                                                    |                                                                                                    |
| *2.法人身份证正反面(第一张为正面(人像面),第二张为尽                                                                                                    | 反面(国徽面),图片格式为JPG或PNG)                                                                                                    |                                                                                                    |                                                                                                    |
|                                                                                                    | XI.7                                                                                                    |                                                                                                    |                                                                                                    |
| 上传文件    上传文件                                                                                                    |                                                                                                    |                                                                                                    |                                                                                                    |
| *3 前華公會的終步人自必证正反而每印件(终于为1963)                                                                                                    | SPING)                                                                                                    |                                                                                                    |                                                                                                    |
|                                                                                                    |                                                                                                    |                                                                                                    |                                                                                                    |
| 上传文件                                                                                                    |                                                                                                    | ~~~~~~~~~~~~~~~~~~~~~~~~~~~~~~~~~~~~~~~                                                                                                    |                                                                                                    |
|                                                                                                    | 까나 사건~ 우님, TR I (~ )                                                                                                    |                                                                                                    |                                                                                                    |
| -4.印章朱熹(印章忠) 人口下語近200-200,很近消逝)(18<br>印章编码:                                                                                                    | an far, and                                                                                                    |                                                                                                    |                                                                                                    |
|                                                                                                    |                                                                                                    | 4.0                                                                                                    |                                                                                                    |
| 上後文件                                                                                                    |                                                                                                    | $\times$ $2$                                                                                                    | 9                                                                                                    |
| ★5、《CECA図 ト空ムカ田休約出》。施業の6条43+**/+/20031                                                                                                    |                                                                                                    | 7(8:bod0)                                                                                                    |                                                                                                    |
| ● ● ● ● ● ● ● ● ● ● ● ● ● ● ● ● ● ● ●                                                                                                    | And A CONTLEASE AND A DRIVEN MET AND A DRIVE AND A DRIVE AND A DRIVEN AND A DRIVEN AND A |                                                                                                    |                                                                                                    |
| 上街文件                                                                                                    | 协议书可点击下方蓝色链接                                                                                                    | 下载查看,并且填写相关信息后上传                                                                                                    |                                                                                                    |
|                                                                                                    |                                                                                                    | / W, F                                                                                                    |                                                                                                    |
|                                                                                                    | □ 我同意 《CFC/                                                                                                    | A网上平台办理协议书》                                                                                                    |                                                                                                    |
|                                                                                                    | E-#                                                                                                    | <u>►-%</u>                                                                                                    |                                                                                                    |
|                                                                                                    | (字证书时提交的信息进行审核, 提供证书                                                                                                    | 书生命周期內的相关服务,同时 向相关方提供                                                                                                    | 查询服务。CFCA 及其注册标                                                                                                    |
| 5、CFCA将对订户申请数<br>构均有义务保护订户隐私信息安<br>6、根据《电子签名法》的扩<br>能够证明其提供的服务是按照《<br>①任何直接或间接的利润或                                                                                                    | C全性。<br>规定,如果订户依法使用 CFCA 提供的认<br>《电子签名法》等相关法律法规 和 CFCA<br>战收入损失、信誉或商誉损害、任何商机I                                                                                                    | 人证服务进行民事活动而遭受损失 的, CFCA :<br>。向主管部门备案的 CPS 实施的。以下损失不<br>或契机损失、失去项目、以及失 去或无法使用                                                                                                    | 将给予相应赔偿,除非 CFC<br>在赔偿之列:<br>任何数据、无法使用任何设                                                                                                    |
| 5、CFCA 将对订户申请数<br>构均有义务保护订户隐私信息安<br>6、根据《电子签名法》的<br>能够证明其提供的服务是按照《<br>①任何直接或间接的利润或<br>备、无法使用任何软件;<br>② 四 上述损失相应失成或照                                                                                                    | R全性。<br>规定,如果订户依法使用 CFCA 提供的<br>《电子签名法》等相关法律法规 和 CFCA<br>成收入损失、信誉或商誉损害、任何商机5<br>1世司起的损失或损害                                                                                                    | 人证服务进行民事活动而遭受损失 的,CFCA:<br>。向主管部门备案的 CPS 实施的。以下损失不<br>或契机损失、失去项目、以及失 去或无法使用                                                                                                    | 将给予相应赔偿,除非 CFC,<br>在赔偿之列:<br>任何数据、无法使用任何设                                                                                                    |
| 5、CFCA 将对订户申请数<br>构均有义务保护订户隐私信息安<br>6、根据《电子签名法》的扩<br>能够证明其提供的服务是按照《<br>①任何直接或间接的利润或<br>备、无法使用任何软件;<br>②由上述损失相应生成或附<br>7、以下损失 CFCA 将不承                                                                                                    | 2全性。<br>规定,如果订户依法使用 CFCA 提供的<br>《电子签名法》等相关法律法规 和 CFCA<br>收收入损失、信誉或商誉损害、任何商机<br>时带引起的损失或损害。<br>承担责任:                                                                                                    | 从证服务进行民事活动而遭受损失 的,CFCA:<br>、向主管部门备案的 CPS 实施的。以下损失不<br>或契机损失、失去项目、以及失 去或无法使用                                                                                                    | 将给予相应赔偿,除非 CFC.<br>在赔偿之列:<br>任何数据、无法使用任何设                                                                                                    |
| 5、CFCA将对订户申请数<br>构均有义务保护订户隐私信息安<br>6、根据《电子签名法》的<br>能够证明其提供的服务是按照《<br>①任何直接或间接的利润或<br>备、无法使用任何软件;<br>②由上述损失相应生成或附<br>7、以下损失CFCA将不承<br>①非因 CFCA 的行为而导致<br>②因不可抗力而导致的损失                                                                                                    | 2全性。<br>规定,如果订户依法使用 CFCA 提供的。<br>《电子签名法》等相关法律法规 和 CFCA<br>收收入损失、信誉或商誉损害、任何商机<br>时带引起的损失或损害。<br>承担责任:<br>收的损失;<br>5,如罢工、战争、灾害、恶意代码病毒等                                                                                                    | 从证服务进行民事活动而遭受损失 的, CFCA :<br>。向主管部门备案的 CPS 实施的。以下损失不<br>或契机损失、失去项目、以及失 去或无法使用<br>等。                                                                                                    | 将给予相应赔偿,除非 CFC.<br>在赔偿之列:<br>任何数据、无法使用任何设                                                                                                    |
| 5、CFCA将对订户申请数<br>构均有义务保护订户隐私信息安<br>6、根据《电子签名法》的扩<br>能够证明其提供的服务是按照《<br>①任何直接或间接的制润或<br>备、无法使用任何软件;<br>②由上述损失相应生成或附<br>7、以下损失 CFCA 将不承<br>①非因 CFCA 的行为而导致<br>②因不可抗力而导致的损失<br>8、CFCA 对企业订户申请<br>贰万元馨。即 ¥ 20.000.00 元.                                                                                                    | 2全性。<br>规定,如果订户依法使用 CFCA 提供的。<br>《电子签名法》等相关法律法规 和 CFCA<br>故收入损失、信誉或商誉损害、任何商机。<br>时带引起的损失或损害。<br>承担责任:<br>数的损失;<br>5、如罢工、战争、灾害、恶意代码病毒。<br>前数字证书的赔偿上限为人民币伍拾万万                                                                                                    | 从证服务进行民事活动而遭受损失的,CFCA:<br>、向主管部门备案的 CPS 实施的。以下损失不<br>或契机损失、失去项目、以及失 去或无法使用<br>等。<br>元整,即¥500,000.00 元;对个人 订户申请的                                                                                                    | 将给予相应赔偿,除非 CFC<br>在赔偿之列:<br>任何数据、无法使用任何设<br>数字证书的赔偿上限为人民                                                                                                    |
| 5、CFCA 将对订户申请数<br>构均有义务保护订户隐私信息安<br>6、根据《电子签名法》的引<br>能够证明其提供的服务是按照《<br>①任何直接或间接的利润或<br>备、无法使用任何软件;<br>②由上述损失相应生成或附<br>7、以下损失 CFCA 将不承<br>①非因 CFCA 的行为而导致<br>②因不可抗力而导致的损失<br>8、CFCA 对企业订户申请<br>贰万元整,即¥20,000.00元。<br>三、其他                                                                                                    | 2全性。<br>规定,如果订户依法使用 CFCA 提供的。<br>《电子签名法》等相关法律法规 和 CFCA<br>收收入损失、信誉或商誉损害、任何商机。<br>时带引起的损失或损害。<br>承担责任:<br>改的损失;<br>5,如罢工、战争、灾害、恶意代码病毒等<br>的数字证书的赔偿上限为人民币伍拾万分                                                                                                    | 从证服务进行民事活动而遭受损失的,CFCA:<br>◎ 向主管部门备案的 CPS 实施的。以下损失不<br>或契机损失、失去项目、以及失 去或无法使用<br>等。<br>元整,即¥500,000.00元;对个人 订户申请的                                                                                                    | 将给予相应赔偿,除非 CFC<br>在赔偿之列:<br>任何数据、无法使用任何设<br>数字证书的赔偿上限为人民;                                                                                                    |
| 5、CFCA 将对订户申请数<br>构均有义务保护订户隐私信息安<br>6、根据《电子签名法》的扩<br>能够证明其提供的服务是按照《<br>①任何直接或间接的制润或<br>备、无法使用任何软件;<br>②由上述损失相应生成或附<br>7、以下损失 CFCA 将不承<br>①非因 CFCA 的行为而导致<br>②因不可抗力而导致的损失<br>8、CFCA 对企业订户申请<br>氮万元整,即¥20,000.00元。<br>三、其他<br>1、本协议中涉及"原 RA"的<br>2、建议订户经常浏览 CFC<br>3、CFCA 有权对本协议进<br>用 CFCA 提供的数字证书服务,<br>RA 由 這億止使用证书。                                                                                                    | 2全性。<br>规定,如果订户依法使用 CFCA 提供的。<br>《电子签名法》等相关法律法规 和 CFCA<br>故收入损失、信誉或商誉损害、任何商机。<br>计带引起的损失或损害。<br>承担责任:<br>数的损失;<br>6,如罢工、战争、灾害、恶意代码病毒<br>新数字证书的赔偿上限为人民币伍拾万万<br>约条款若因原 RA 合并或撤销,即原 RA 7<br>CA 网站(www.cfca.com.cn),以便及即<br>行修订,修订后的本协议将公布于 CFC/<br>即表明同意接受此等修订的约束。如果                                                                                                    | 从证服务进行民事活动而遭受损失的, CFCA:<br>向主管部门备案的 CPS 实施的。以下损失不<br>或契机损失、失去项目、以及失 去或无法使用<br>等。<br>元整,即¥500,000.00元;对个人订户申请的<br>对了解 CFCA 有关证书管理、CPS 和本协议变<br>A 网站(www.cfca.com.cn)。如订户在本协讨<br>就订户不予接受本协议中的约束,订户可以在上                                                                                                    | 將给予相应赔偿,除非 CFC<br>在赔偿之列:<br>任何数据、无法使用任何设<br>数字证书的赔偿上限为人民<br>RA 进行。<br>更公示等方面的信息。<br>义公布修订的 1 个月后继续(<br>述期限内单方以书面形式向                                                                                                    |
| 5、CFCA 将对订户申请数<br>构均有义务保护订户隐私信息安<br>6、根据《电子签名法》的<br>能够证明其提供的服务是的利润或<br>备、无法使用任何软件;<br>②由上述损失相应生成或附<br>7、以下损失 CFCA 将不承<br>①非因 CFCA 的行为而导致<br>③因不可抗力而导致的损失<br>8、CFCA 对企业订户申请<br>氮万元整,即¥20,000.00元。<br>三、其他<br>1、本协议中涉及"原 RA"的<br>2、建议订户经常浏览 CFC<br>3、CFCA 有权对本协议进<br>用 CFCA 提供的数字证书服务,<br>RA 申请停止使用证书。<br>4、 因依据 CFCA 的电子认<br>程参见 CPS 的相关条款),双7<br>是终局的,对任何一方 均有约引                                                                                           | 2全性。<br>规定,如果订户依法使用 CFCA 提供的试<br>《电子签名法》等相关法律法规 和 CFCA<br>成收入损失、信誉或商誉损害、任何商机。<br>对带引起的损失或损害。<br>各担责任:<br>政的损失;<br>、如罢工、战争、灾害、恶意代码病毒<br>者的数字证书的赔偿上限为人民币伍拾万元<br>约条款若因原 RA 合并或撤销,即原 RA 召<br>在A 网站(www.cfca.com.cn),以便及即<br>行修订,修订后的本协议将公布于 CFC/<br>即表明同意接受此等修订的约束。如果<br>从证服务而发生的争议,双方应当先通过,<br>方不能达成一致意见的,任何一方可以下<br>表力。                                                                                                    | 从证服务进行民事活动而遭受损失的, CFCA:<br>□向主管部门备案的 CPS 实施的。以下损失不<br>或契机损失、失去项目、以及失 去或无法使用<br>等。<br>元整,即¥500,000.00元;对个人订户申请的<br>对了解 CFCA 有关证书管理、CPS 和本协议变<br>A 网站(www.cfca.com.cn)。如订 户在本协议<br>改订户不予接受本协议中的约束,订户可以在上<br>友好协商的方式解决(必要时 CFCA 将召集业<br>句北京仲裁委员会申请仲裁,按照该会的规则                                                                                                    | 將给予相应赔偿,除非CFC<br>在赔偿之列:<br>任何数据、无法使用任何设<br>数字证书的赔偿上限为人民<br>要公示等方面的信息。<br>义公布修订的1个月后继续低<br>述期限内单方以书面形式向<br>内专家组成专家小组,详细<br>E(比京)进行仲裁,仲裁裁                                                                                                    |
| 5、CFCA将对订户申请数<br>构均有义务保护订户隐私信息安<br>6、根据《电子签名法》的扩<br>能够证明其提供的服务是按照《<br>①任何直接或间接的利润或<br>备、无法使用任何软件;<br>②由上述损失相应生成或附<br>7、以下损失 CFCA 将不承<br>①非因 CFCA 的行为而导致<br>②因不可抗力而导致的损失<br>8、CFCA 对企业订户申请<br>贰万元整,即¥20,000.00 元。<br>三、其他<br>1、本协议中涉及"原 RA"的<br>2、建议订户经常浏览 CFC<br>3、CFCA 有权对本协议进<br>用 CFCA 提供的数字证书服务,<br>RA 申请停止使用证书。<br>4、因依据 CFCA 的电子认<br>程参见 CPS 的相关条款),双<br>是终局的,对任何一方 均有约束<br>5、本协议在订户完成 CFC                                                           | 2全性。<br>规定,如果订户依法使用 CFCA 提供的说<br>《电子签名法》等相关法律法规 和 CFCA<br>战收入损失、信誉或商誉损害、任何商机。<br>好带引起的损失或损害。<br>承担责任:<br>数的损失;<br>5,如罢工、战争、灾害、恶意代码病毒等<br>前数字证书的赔偿上限为人民币伍拾万万<br>约条款若因原 RA 合并或撤销,即原 RA 2<br>CA 网站(www.cfca.com.cn),以便及即<br>注行修订,修订后的本协议将公布于 CFC/<br>即表明同意接受此等修订的约束。如果<br>从证服务而发生的争议,双方应当先通过;<br>方不能达成一致意见的,任何一方可以同<br>表力。<br>CA 数字证书的下载或初次使用时即为生活                                                                                                    | 从证服务进行民事活动而遭受损失的, CFCA:<br>▲ 向主管部门备案的 CPS 实施的。以下损失不<br>或契机损失、失去项目、以及失 去或无法使用<br>等。<br>不整,即¥500,000.00元;对个人订户申请的<br>不存在,则业务的受理与开展 应到另行指定的<br>对在 CFCA 有受理书管理、CPS 和本协议变<br>A 网站(www.cfca.com.cn)。如订 户在本协讨<br>&订户不予接受本协议中的约束,订户可以在上<br>友好协商的方式解决(必要时 CFCA 将召集业<br>句北京仲裁委员会申请仲裁,按照该会的规则不<br>效。                                                                                | 將给予相应赔偿,除非CFC<br>在赔偿之列:<br>任何数据、无法使用任何设<br>数字证书的赔偿上限为人民:<br>双分布修订的1个月后继续们<br>述期限内单方以书面形式向<br>内专家组成专家小组,详细测<br>E(北京)进行仲裁,仲裁裁<br>中金金融认证中心有限公                                                                                                    |
| 5、CFCA 将对订户申请数<br>构均有义务保护订户隐私信息安<br>6、根据《电子签名法》的扩<br>能够证明其提供的服务是按照《<br>①任何直接或间接的利润或<br>备、无法使用任何软件;<br>②由上述损失相应生成或附<br>7、以下损失 CFCA 将不承<br>①非因 CFCA 的行为而导致<br>②因不可抗力而导致的损失<br>8、CFCA 对企业订户申请<br>贰万元整,即¥20,000.00元。<br>三、其他<br>1、本协议中涉及"原 RA"的<br>2、建议订户经常浏览 CFC<br>3、CFCA 有权对本协议进<br>用 CFCA 提供的数字证书服务,<br>RA 申请停止使用证书。<br>4、因依据 CFCA 的电子认<br>程参见 CPS 的相关条款),双<br>是终局的,对任何一方 均有约束<br>5、本协议在订户完成 CFC                                                           | 2全性。<br>规定,如果订户依法使用 CFCA 提供的说<br>《电子签名法》等相关法律法规 和 CFCA<br>故收入损失、信誉或商誉损害、任何商机。<br>对带引起的损失或损害。<br>我担责任:<br>改的损失;<br>表,如罢工、战争、灾害、恶意代码病毒等<br>消的数字证书的赔偿上限为人民币伍拾万万<br>约条款若因原 RA 合并或撤销,即原 RA 7<br>CA 网站(www.cfca.com.cn),以便及即<br>行修订,修订后的本协议将公布于 CFC,<br>即表明同意接受此等修订的约束。如果<br>从证服务而发生的争议,双方应当先通过<br>方不能达成一致意见的,任何一方可以问<br>表力。<br>CA 数字证书的下载或初次使用时即为生活                                                                                                    | 从证服务进行民事活动而遭受损失的,CFCA:<br>向主管部门备案的 CPS 实施的。以下损失不<br>或契机损失、失去项目、以及失 去或无法使用<br>等。<br>元整,即¥500,000.00元;对个人 订户申请的<br>对了解 CFCA 有关证书管理、CPS 和本协议变<br>A 网站(www.cfca.com.cn)。如订 户在本协议<br>欲口户不予接受本协议中的约束,订户可以在上<br>友好协商的方式解决(必要时 CFCA 将召集业<br>句北京仲裁委员会申请仲裁,按照该会的规则不<br>效。                                                                                                    | 將给予相应赔偿,除非CFC<br>在赔偿之列:<br>任何数据、无法使用任何设<br>数字证书的赔偿上限为人民<br>取为;等方面的信息。<br>义公布修订的1个月后继续f<br>述期限内单方以书面形式向<br>内专家组成专家小组,详细<br>E(北京)进行仲裁,仲裁表<br>中金金融认证中心有限公<br>(中国金融认证中心)<br>2015年8月日                                                                                                    |
| 5、CFCA 将对订户审请数<br>构均有义务保护订户隐私信息安<br>6、根据《电子签名法》的<br>能够证明其提供的服务是按照《<br>①任何直接或间接的利润或<br>备、无法使用任何软件;<br>②由上述损失相应生成或附<br>7、以下损失 CFCA 約不淨<br>①非因 CFCA 的行为而导致的损失<br>8、CFCA 对企业订户申请<br>氮万元整,即¥20,000.00元。<br>三、其他<br>1、本协议中涉及"原 RA"的<br>2、遗议订户经常浏览 CFC<br>3、CFCA 有权对本协议进<br>用 CFCA 提供的数字证书服务,<br>RA 申请停止使用证书。<br>4、因依据 CFCA 的电子认<br>程参见 CPS 的相关条款),双了<br>是终局的,对任何一方 均有约束<br>5、本协议在订户完成 CFC                                                                        | 2全性。<br>规定,如果订户依法使用 CFCA 提供的试<br>《电子签名法》等相关法律法规 和 CFCA<br>彼收入损失、信誉或商誉损害、任何商机。<br>付带引起的损失或损害。<br>系担责任:<br>改的损失;<br>元,如罢工、战争、灾害、恶意代码病毒者<br>济的数字证书的赔偿上限为人民币伍拾万元<br>约条款若因原 RA 合并或撤销,即原 RA 元<br>CA 网站(www.cfca.com.cn),以便及B<br>行修订,修订后的本协议将公布于 CFC/<br>即表明同意接受此等修订的约束。如果<br>从证服务而发生的争议,双方应当先通过;<br>方不能达成一致意见的,任何一方可以所<br>表力。<br>CA 数字证书的下载或初次使用时即为生活                                                                                                    | 从证服务进行民事活动而遭受损失的,CFCA:<br>向主管部门备案的 CPS 实施的。以下损失不<br>或契机损失、失去项目、以及失 去或无法使用<br>等。<br>元整,即¥500,000.00元;对个人订户申请的<br>对了解 CFCA 有关证书管理、CPS 和本协议变<br>A 网站(www.cfca.com.cn)。如订 户在本协议<br>取户不予接受本协议中的约束,订户可以在上<br>友好协商的方式解决(必要时 CFCA 将召集业<br>向北京仲裁委员会申请仲裁,按照该会的规则不<br>效。                                                                                                    | 將给予相应赔偿,除非CFC<br>在赔偿之列:<br>任何数据、无法使用任何设<br>数字证书的赔偿上限为人民<br>更公示等方面的信息。<br>义公布修订的1个月后继续(<br>述期限内单方以书面形式向<br>内专家组成专家小组,详细)<br>E(北京)进行仲裁,仲裁表<br>中金金融认证中心有限公<br>(中国金融认证中心)<br>2015年8月4日                                                                                                    |
| 5、CFCA 将对订户申请数<br>构均有义务保护订户隐私信息安<br>6、根据《电子签名法》的<br>能够证明其提供的服务是按照《<br>①任何直接或间接的利润或<br>备、无法使用任何软件;<br>②由上述损失相应生成或附<br>7、以下损失 CFCA 約不承<br>①非因 CFCA 的行为而导致<br>②因不可抗力而导致的损失<br>8、CFCA 对企业订户申请<br>贰万元整,即¥20,000.00元。<br>三、其他<br>1、本协议中涉及"原 RA"的<br>2、建议订户经常浏览 CFC<br>3、CFCA 有权对本协议进<br>用 CFCA 提供的数字证书服务,<br>RA 申请停止使用证书。<br>4、因依据 CFCA 的电子认<br>程参见 CPS 的相关条款),双7<br>是终局的,对任何一方 均有约束<br>5、本协议在订户完成 CFC                                                           | 2全性。<br>规定,如果订户依法使用 CFCA 提供的说<br>《电子签名法》等相关法律法规 和 CFCA<br>战收入损失、信誉或商誉损害、任何商机。<br>好带引起的损失或损害。<br>我担责任:<br>数的损失;<br>5、如罢工、战争、灾害、恶意代码病毒等<br>前数字证书的赔偿上限为人民币伍拾万万<br>约条款若因原 RA 合并或撤销,即原 RA 7<br>CA 网站(www.cfca.com.cn),以便及即<br>行修订,修订后的本协议将公布于 CFC/<br>即表明同意接受此等修订的约束。如果<br>从证服务而发生的争议,双方应当先通过;<br>方不能达成一致意见的,任何一方可以问<br>表力。<br>CA 数字证书的下载或初次使用时即为生活                                                                                                    | 从证服务进行民事活动而遭受损失的,CFCA:<br>(向主管部门备案的 CPS 实施的。以下损失不<br>或契机损失、失去项目、以及失 去或无法使用<br>等。<br>元整,即¥500,000.00元;对个人订户申请的<br>对了解 CFCA 有关证书管理、CPS 和本协议变<br>A 网站(www.cfca.com.cn)。如订户在本协讨<br>改订户不予接受本协议中的约束,订户可以在上<br>友好协商的方式解决(必要时 CFCA 将召集业<br>句北京仲裁委员会申请仲裁,按照该会的规则不<br>效。                                                                                                    | 將给予相应赔偿,除非CFC<br>在赔偿之列:<br>任何数据、无法使用任何设<br>数字证书的赔偿上限为人民<br>又公布修订的1个月后继续(<br>述期限内单方以书面形式向<br>内专家组成专家小组,详细)<br>E(北京)进行仲裁,仲裁表<br>中金金融认证中心有限公<br>(中国金融认证中心)<br>2015年8月4日                                                                                                    |
| 5、CFCA 将对订户申请数<br>构均有义务保护订户隐私信息安<br>6、根据《电子签名法》的<br>能够证明其提供的服务是按照《<br>①任何直接或间接的利润或<br>备、无法使用任何软件:<br>②由上述损失相应生成或附<br>7、以下损失 CFCA 将不承<br>①非因 CFCA 的行为而导致<br>②因不可抗力而导致的损失<br>8、CFCA 对企业订户申请<br>或万元整,即¥20,000.00元。<br>三、其他<br>1、本协议中涉及"原 RA"的<br>2、建议订户经常浏览 CFC<br>3、CFCA 有权对本协议进<br>用 CFCA 提供的数字证书服务,<br>RA 申请停止使用证书。<br>4、因依据 CFCA 的电子认<br>程参见 CPS 的相关条款),双过<br>是终局的,对任何一方 均有约束<br>5、本协议在订户完成 CFC                                                           | 2全性。<br>规定,如果订户依法使用 CFCA 提供的说<br>《电子签名法》等相关法律法规和 CFCA<br>论收入损失、信誉或商誉损害、任何商机。<br>对带引起的损失或损害。<br>私担责任:<br>改的损失;<br>5、如罢工、战争、灾害、恶意代码病毒等<br>行的数字证书的赔偿上限为人民币伍拾万万<br>合人网站(www.cfca.com.cn),以便及时<br>公和网站(www.cfca.com.cn),以便及可<br>CA 网站(www.cfca.com.cn),以便及可<br>CA 网站(www.cfca.com.cn),以便及助<br>行修订,修订后的本协议将公布于 CFC/<br>即表明同意接受此等修订的约束。如果<br>从证服务而发生的争议,双方应当先通过;<br>方不能达成一致意见的,任何一方可以可<br>表力。<br>CA 数字证书的下载或初次使用时即为生活                                                                                                    | 从证服务进行民事活动而遭受损失的, CFCA:<br>和 向主管部门备案的 CPS 实施的。以下损失不<br>或契机损失、失去项目、以及失 去或无法使用<br>等。<br>元整,即¥500,000.00元;对个人订户申请的<br>对了解 CFCA有关证书管理、CPS和本协议变<br>A 网站(www.cfca.com.cn)。如订户在本协议<br>改计户不予接受本协议中的约束,订户可以在上<br>友好协商的方式解决(必要时 CFCA 将召集业<br>向北京仲裁委员会申请仲裁,按照该会的规则有<br>效。<br>机根据实际情况填写证书                                                                                            | 將给予相应赔偿,除非CFC<br>在赔偿之列:<br>任何数据、无法使用任何设<br>数字证书的赔偿上限为人民<br>取公示等方面的信息。<br>义公布修订的1个月后继续低<br>述期限内单方以书面形式向<br>内专家组成专家小组,详细游<br>臣(北京)进行仲裁,仲裁裁<br>中金金融认证中心有限公<br>(中国金融认证中心有限公<br>(中国金融认证中心)<br>2015年8月4<br>取消<br>工<br>本<br>和<br>指<br>前<br>的<br>信息、<br>四<br>四<br>四<br>四<br>四<br>四<br>四<br>四<br>四<br>四<br>四<br>四<br>四 |
| <ul> <li>5、CFCA 将对订户申请数<br/>构均有义务保护订户隐私信息安</li> <li>6、根据《电子签名法》的打<br/>能够证明其提供的服务是按照《<br/>①任何直接或间接的利润或<br/>备、无法使用任何软件:</li> <li>②由上述损失相应生成或附<br/>7、以下损失 CFCA 約不凈<br/>①非因 CFCA 的行为而导致的损失<br/>8、CFCA 对企业订户申请<br/>戴万元整,即¥20,000.00元。</li> <li>三、其他</li> <li>1、本协议中涉及"原 RA"的<br/>2、建议订户经常浏览 CFC</li> <li>3、CFCA 有权对本协议进<br/>用 CFCA 提供的数字证书服务,<br/>RA 申请停止使用证书。</li> <li>4、固依据 CFCA 的电子认<br/>程参见 CPS 的相关条款),双定<br/>是终局的,对任何一方 均有约束<br/>5、本协议在订户完成 CFC</li> </ul> | 24性。<br>规定,如果订户依法使用 CFCA 提供的试<br>《电子签名法》等相关法律法规和 CFCA<br>说收入损失、信誉或商誉损害、任何商机。<br>打带引起的损失或损害。<br>新担责任:<br>政的损失;<br>元,如罢工、战争、灾害、恶意代码病毒彩<br>前数字证书的赔偿上限为人民币伍拾万元<br>约条款若因原 RA 合并或撤销,即原 RA 元<br>CA 网站(www.cfca.com.cn),以便及即<br>行修订,修订后的本协议将公布于 CFC/<br>即表明同意接受此等修订的约束。如果<br>从证服务而发生的争议,双方应当先通过;<br>方不能达成一致意见的,任何一方可以可<br>表力。<br>CA 数字证书的下载或初次使用时即为生活                                                                                                    | 从证服务进行民事活动而遭受损失的、CFCA:<br>《向主管部门备案的 CPS 实施的。以下损失不<br>或契机损失、失去项目、以及失 去或无法使用<br>等。<br>元整,即¥500,000.00元;对个人订户申请的<br>对了解 CFCA 有关证书管理、CPS 和本协议变<br>A 网站(www.cfca.com.cn)。如订户在本协议<br>和网站(www.cfca.com.cn)。如订户在本协议<br>和网站(www.cfca.com.cn)。如订户在本协议<br>和网站(www.cfca.com.cn)。如订户在本协议<br>及好协商的方式解决(必要时 CFCA 将召集业<br>句北京仲裁委员会申请仲裁,按照该会的规则不<br>效。<br>, 根据实际情况填写证书目<br>描件1/曲我们 宝 核 林彩 | 務会予相应赔偿,除非 CFC<br>在赔偿之列:<br>任何数据、无法使用任何设<br>数字证书的赔偿上限为人民<br>更公示等方面的信息。<br>义公布修订的 1 个月后继续信<br>述期限内单方以书面形式向<br>内专家组成专家小组,详细<br>E (北京)进行仲裁,仲裁表<br>中金金融认证中心有限2<br>(中国金融)、证中心有限2<br>(中国金融)、证中心)<br>2015 年 8 月 4 日<br>取消<br>早 请的详细信息<br>サイゴ雲 更 按照 トノ                                                                |

全部填写完成后,点击【下一步】(注意:若提交申 请单后发现上传的信息有误,可以通过个人中心-**业务单管理查询,找到对应的申请** 单,若申请单状态为待审核,点编辑进行修改,最后再保存即可; )

| *1.营业执照倒本)彩色扫描件或加强公案复印件(图片俗式为IPG或PNG)                                |      |
|----------------------------------------------------------------------|------|
| 2<br>Lifezif                                                         |      |
| *2.法人身份证正反面(纳一张为正面(人像面),她一张为反面(国徽面),即片指式为IPG型PNO                     | 1    |
| Е́м<br>Ію́хи                                                         | N.S. |
| *3.加盖公童的经办人身份证正反面复印件(格式为IPG或IPNG)                                    |      |
|                                                                      |      |
| *4.印章梁集(印章图片大小不通过200-200,痕迹清晰)(图片格式为PNG)                             |      |
|                                                                      | C    |
| *5.《CFCA网上平台办理协议书》盖章彩色扫描件(深认真阅读《CFCA网上平台办理协议书)后下载协议书,加盖公章上传)(文件为pdf) |      |
| Enza                                                                 | Þ    |
| 我同意《CFCA网·平台办理协议书》                                                   |      |
|                                                                      |      |

在申请表页面点击下一步,页面跳转至下载申请表页面,该页面信息是申请表填写的信息回填,可点击【查看申请表】按钮、【查看授权书】按钮来查看申请表和授权书,并 且通过打印申请表和授权书,并且盖章后扫描上传。

| Ke vu      |                                 |              | <b>舟 1</b> 2<br>类型: 新办 | A.           |
|------------|---------------------------------|--------------|------------------------|--------------|
| 以下信息由申请    | <b>机构填写</b> (请用黑色签字笔频           | 四实、准确、清楚地填写) | X                      | ¥<br>X       |
| 机构名称 (全称): |                                 | >            | $\Delta$               |              |
| 机构代码:      |                                 | - (1         | t<br>会统一信用代            | 码)           |
| 6          |                                 |              | >                      |              |
| 申请机构证书个数:  | <ol> <li>1 个 机构证书年限:</li> </ol> | 1 年 (至少申     | 请一个一年)                 | $\mathbf{X}$ |
| 必办人社女.     | 由任.                             | 邮箱.          |                        |              |
| 经办人证件类型:   | 居民身份证                           | uh 41:       | 71                     |              |
| 经办人证件号码:   |                                 |              |                        |              |
| 经办人联系地址:   | als                             | ×            |                        |              |

上传后申请表和授权书后,再页面底部点击【提交】即可完成申请。

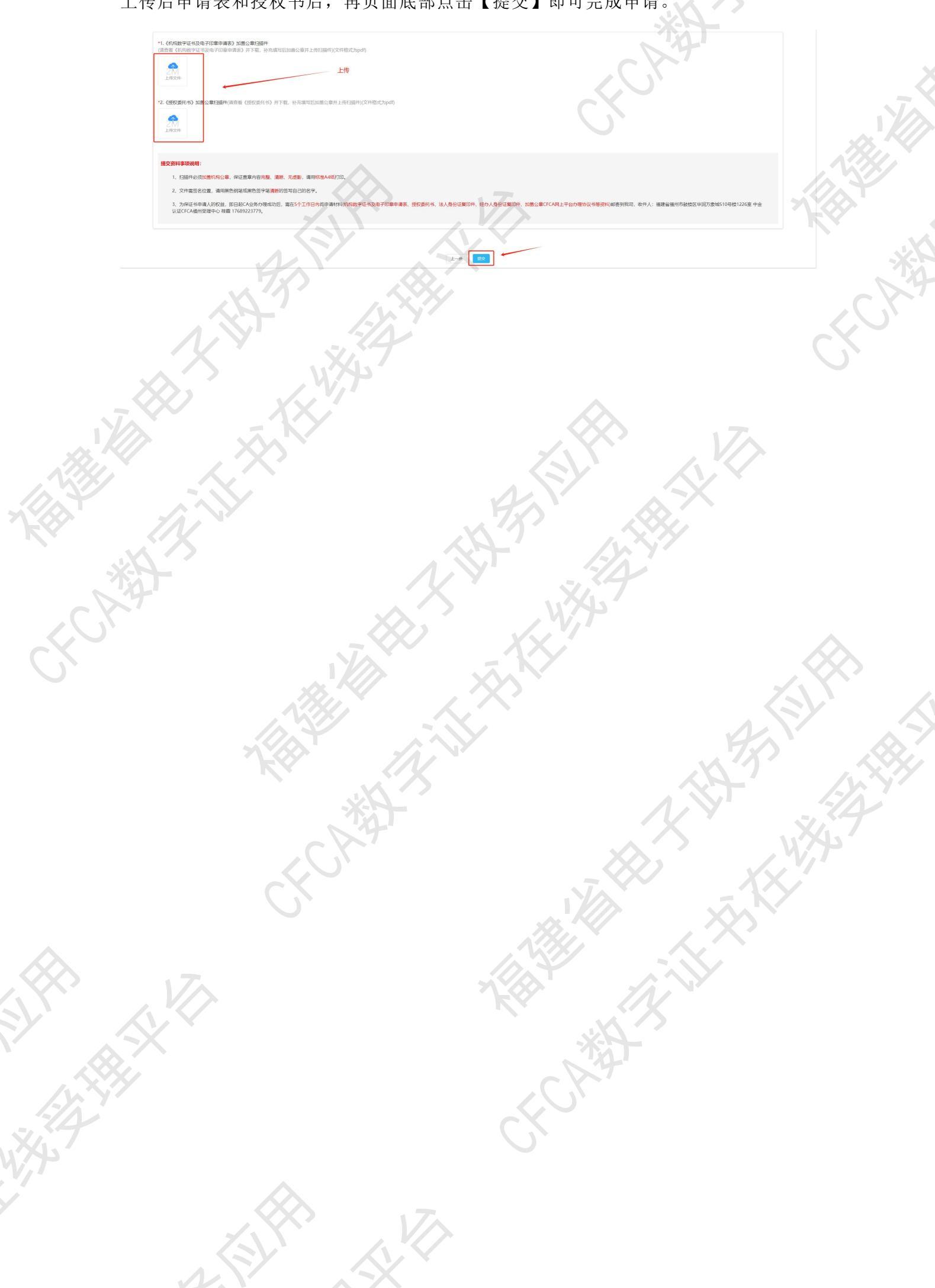

### 三、申请单管理

可点击页面【业务单查询】,或者【个人中心】-【业务单管理】,查找相关的申请业务单,如下图:

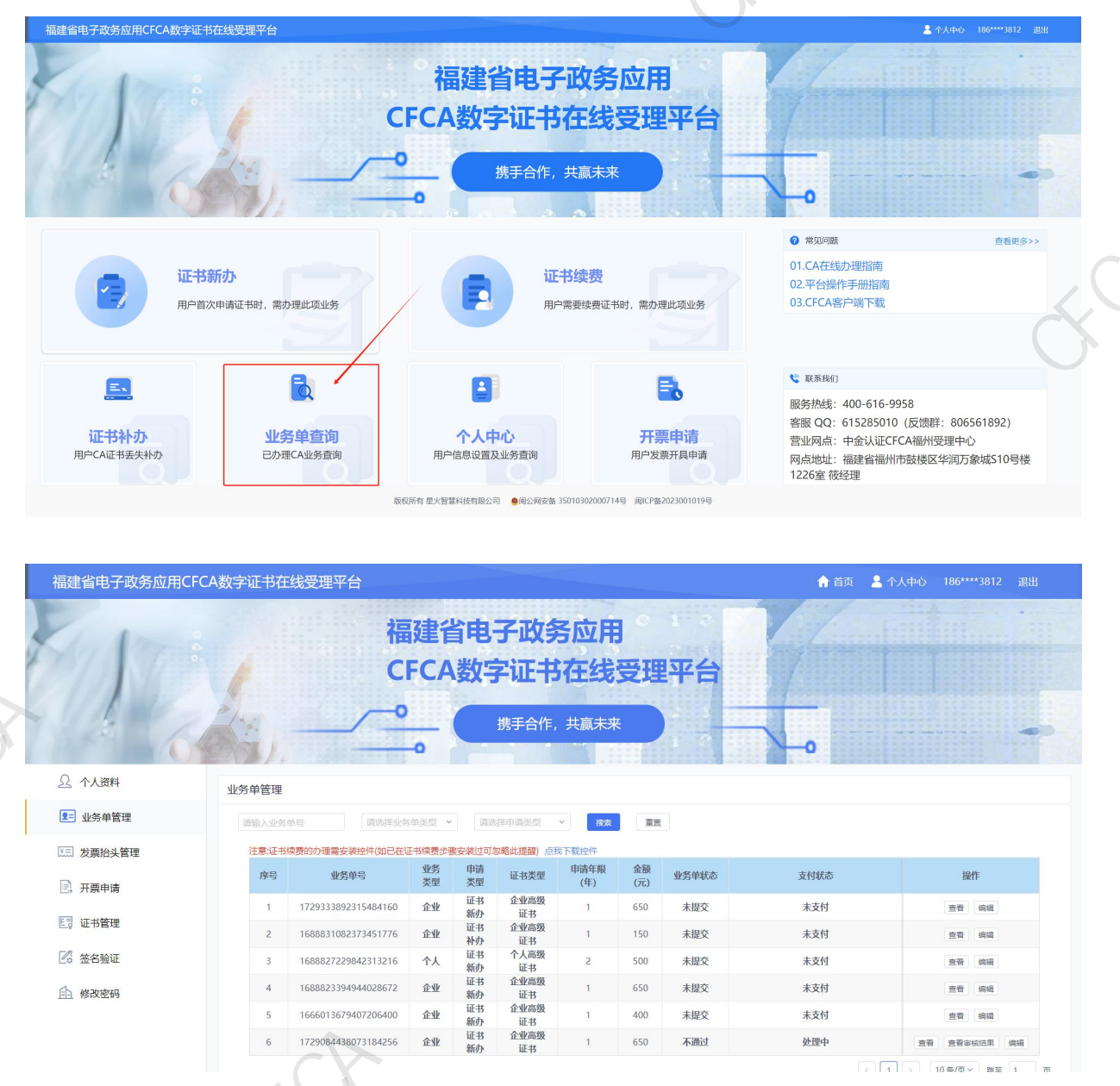

业务单管理页面可以查看每条申请记录的办理状态,点击操作栏中的【查看】按钮可 查看所提交业务单的详细信息,点击【编辑】按钮可修改填写的内容。如下图:

| 序号 | 业务单号                | 业务<br>类型 | 申请<br>类型 | 证书类型       | 申请年限<br>(年) | 金额<br>(元) | 业务单状态 | 支付状态 | 操作    |
|----|---------------------|----------|----------|------------|-------------|-----------|-------|------|-------|
| 1  | 1729333892315484160 | 企业       | 证书<br>新办 | 企业高级<br>证书 | 1           | 650       | 未提交   | 未支付  | 查看编辑  |
| 2  | 1688831082373451776 | 企业       | 证书<br>补办 | 企业高级<br>证书 | 1           | 150       | 未提交   | 未支付  | 查看 编辑 |
| 3  | 1688827229842313216 | 人个       | 证书<br>新办 | 个人高级<br>证书 | 2           | 500       | 未提交   | 未支付  | 查看 编辑 |
| 4  | 1688823394944028672 | 企业       | 证书<br>新办 | 企业高级<br>证书 | 1           | 650       | 未提交   | 未支付  | 查看 编辑 |
| 5  | 1666013679407206400 | 企业       | 证书<br>新办 | 企业高级<br>证书 | 1           | 400       | 未提交   | 未支付  | 查看 编辑 |

若申请审核不通过时,可点击操作栏中的【查看审核结果】按钮,查看未通过原因。 如下图:

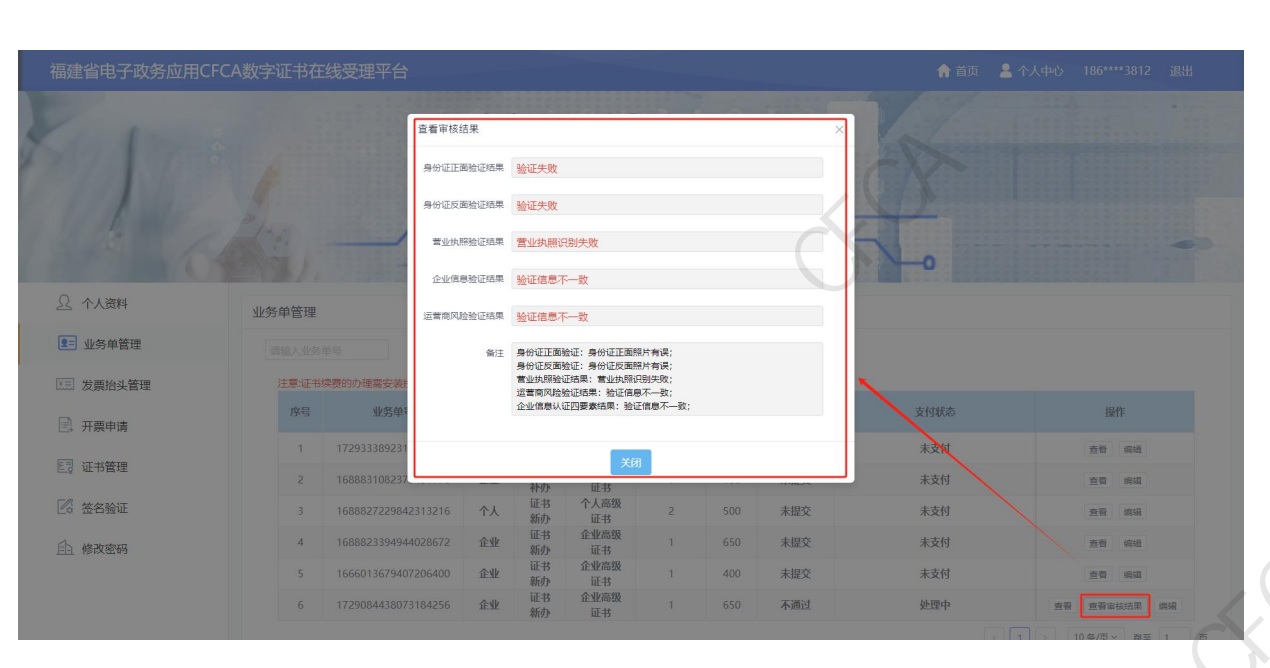

若需重新提交,可点击【编辑】按钮,在编辑页面根据审核未通过原因编辑修改后重新提交审核。如下图:

|        | 福建省电子政务应用CFC | A数字证书在                                  | 线受理平台               |           |          |                                |                                      |           |       | ♠ 首页 💄 个 | 人中心 186****3812 退出 |
|--------|--------------|-----------------------------------------|---------------------|-----------|----------|--------------------------------|--------------------------------------|-----------|-------|----------|--------------------|
| NA AND | A            |                                         | 福<br>Cl             | 建省<br>FCA | 御        | 子政乡<br>字证书<br><sup>携手合作,</sup> | <b>子应用</b><br>在线:<br><sub>共赢未来</sub> | 受理        | 聖平台   |          | -                  |
| · · ·  | ♀ 个人资料       | 业务单管理                                   |                     |           |          |                                |                                      |           | 57.   | 4        |                    |
|        | ▶ 业务单管理      | 请输入业务的                                  | 请选择业务               | 单类型 ~     | 请选       | 择申请类型                          | * ###                                | RH        | e XL  |          |                    |
|        | [X.三] 发票抬头管理 | 注意证书探费的办理需安装控件如己在证书探费步骤安装过可忽略此提醒)点我下载控件 |                     |           |          |                                |                                      |           |       |          |                    |
|        | 🗈 开票申请       | 序号                                      | 业务单号                | 业务<br>类型  | 申请<br>类型 | 证书类型                           | 申请年限<br>(年)                          | 金額<br>(元) | 业务单状态 | 支付状态     | 操作                 |
|        |              | 1                                       | 1729333892315484160 | 企业        | 证书<br>新办 | 企业高级<br>证书                     | 1                                    | 650       | 未提交   | 未支付      | 查看 编辑              |
|        | E.] 证书管理     | 2                                       | 1688831082373451776 | 企业        | 证书       | 企业高级<br>证书                     | 1                                    | 150       | 未提交   | 未支付      | 查看 编辑              |
|        | 🖉 签名验证       | 3                                       | 1688827229842313216 | 个人        | 证书<br>新办 | 个人高级<br>证书                     | 2                                    | 500       | 未提交   | 未支付      | 查看(编辑              |
|        | 白 修改密码       | 4                                       | 1688823394944028672 | 企业        | 证书<br>新办 | 企业高级<br>证书                     | 1                                    | 650       | 未提交   | 未支付      | <b>查香</b> 编辑       |
|        |              | 5                                       | 1666013679407206400 | 企业        | 证书<br>新办 | 企业高级<br>证书                     | 1                                    | 400       | 未提交   | 未支付      | 查看(编辑              |
|        |              | 6                                       | 1729084438073184256 | 企业        | 证书<br>新办 | 企业高级<br>证书                     | 1                                    | 650       | 不通过   | 处理中      | 查看 查看审核结果 總續       |
|        |              |                                         |                     |           |          |                                |                                      |           |       | C 1      | 10年/市 10年/市        |

#### 注意:所有的审核结果都会短信通知所填写申请的经办人。

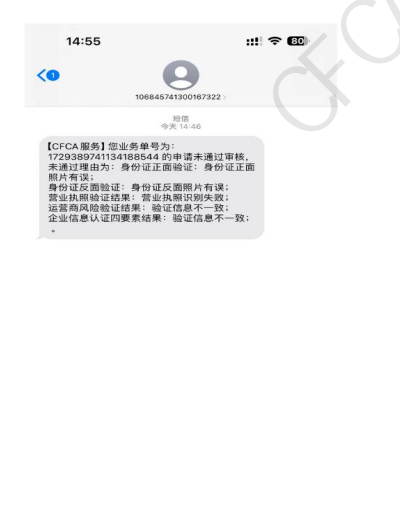

# 四、订单支付

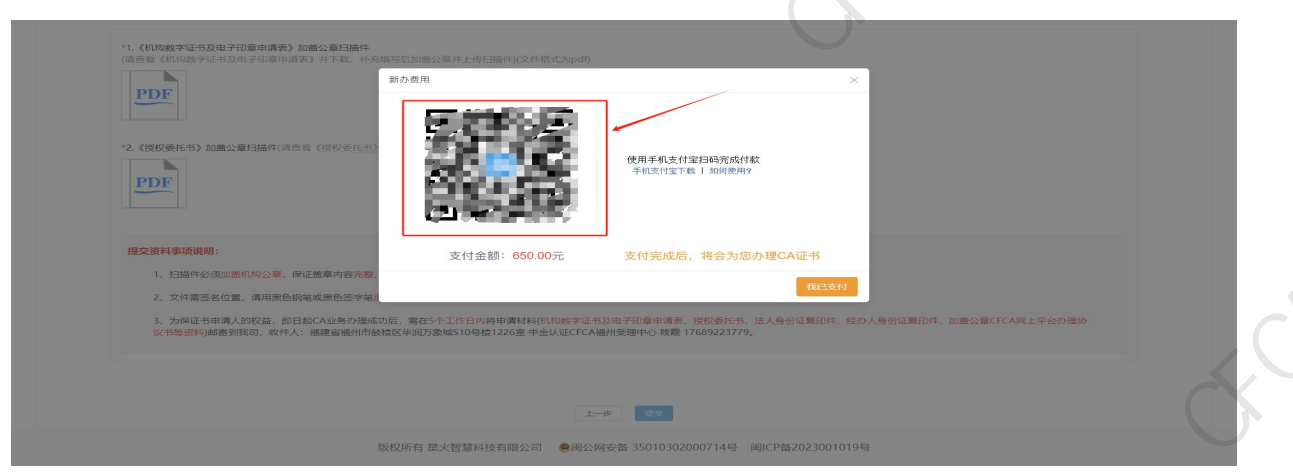

用户业务单申请提交后,可在弹出的付款窗口,直接使用支付宝刷码付款,如下图:

若用户暂不付款,可点击右上角关闭按钮,关闭付款页面,如下图:

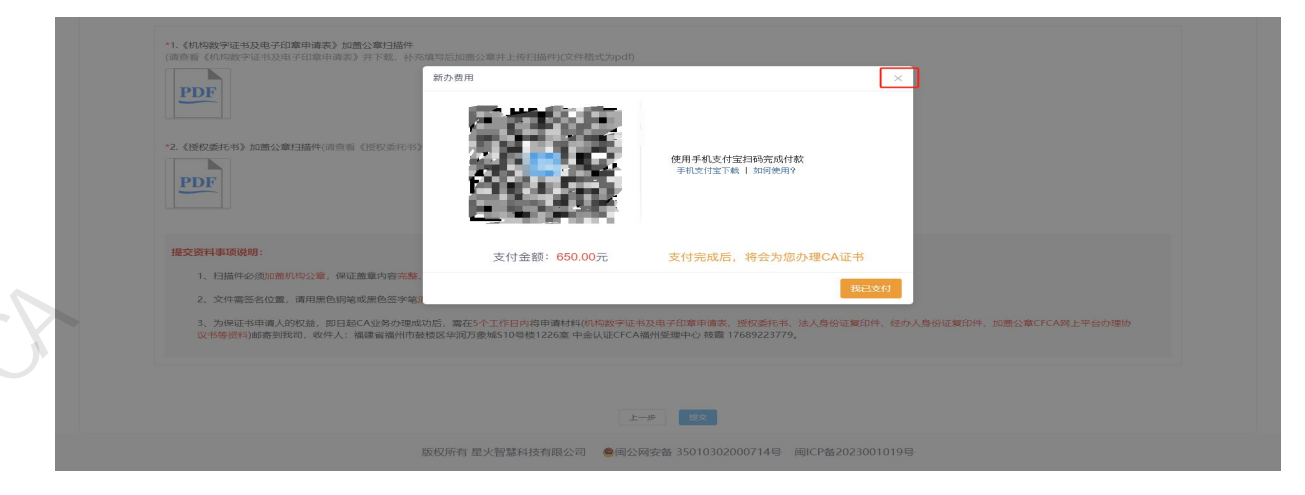

关闭付款页面,可在个人中心-业务单管理,在操作栏中点击【支付】按钮,对已经通过审核的业务单进行支付。

| 业务单位      | 管理 |                     |          |          |                |                  |           |       |      |                  |
|-----------|----|---------------------|----------|----------|----------------|------------------|-----------|-------|------|------------------|
| 词输。<br>注意 |    | 单号 请选择业务            | 单类型 ~    | 調送       | 择申请类型<br>探申请类型 | ✓ 12案<br>秋下載沖(件) | 重要        |       |      | WT               |
| J         | 享号 | 业务单号                | 业务<br>类型 | 申请<br>类型 | 证书类型           | 申请年限<br>(年)      | 金额<br>(元) | 业务单状态 | 支付状态 | 操作               |
|           | 1  | 1729333892315484160 | 亚州       | 证书<br>新办 | 企业高级<br>证书     | 1                | 650       | 未提交   | 未支付  | <b>新建</b> (1958) |
|           | 2  | 1688831082373451776 | 企业       | 证书<br>补办 | 企业高级<br>证书     | 1                | 150       | 未提交   | 未支付  | 宣看 编辑            |
|           | 3  | 1688827229842313216 | 个人       | 证书       | 个人高级<br>证书     | 2                | 500       | 未提交   | 未支付  | 查看 编辑            |
|           | 4  | 1688823394944028672 | 企业       | 证书<br>新办 | 企业高级<br>证书     | 1                | 650       | 未提交   | 未支付  | 查看 编辑            |
|           | 5  | 1666013679407206400 | 企业       | 证书       | 企业高级<br>证书     | 1                | 400       | 未提交   | 未支付  | 查看 编辑            |
|           | 6  | 1729389741134188544 | 企业       | 证书<br>新办 | 企业高级<br>证书     | 1                | 650       | 待审核   | 处理中  | 查看 支付            |
|           | 7  | 1729084438073184256 | 企业       | 证书<br>新办 | 企业高级<br>证书     | 1                | 650       | 不通过   | 处理中  | 查看 查看审核结果 编辑     |

若用户需对公转账,可通过受理平台指定的对公账号,进行对公转账。

用户在付款后,可点击【我已支付】按钮,管理人员在收到相关订单后,制作完证 书后会按照用户规定的领取方式进行投递。

## 五、开票申请

1

用户在完成业务单支付后,可以申请开发票。

点击个人中心-发票抬头管理里的增加发票抬头,添加自己所需要开的发票抬头。

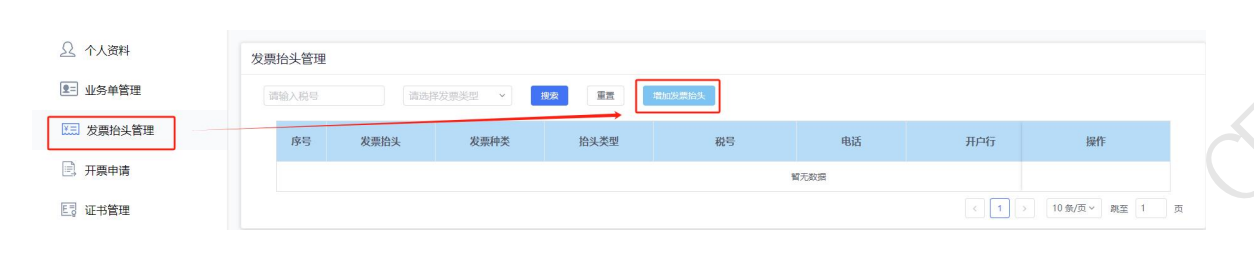

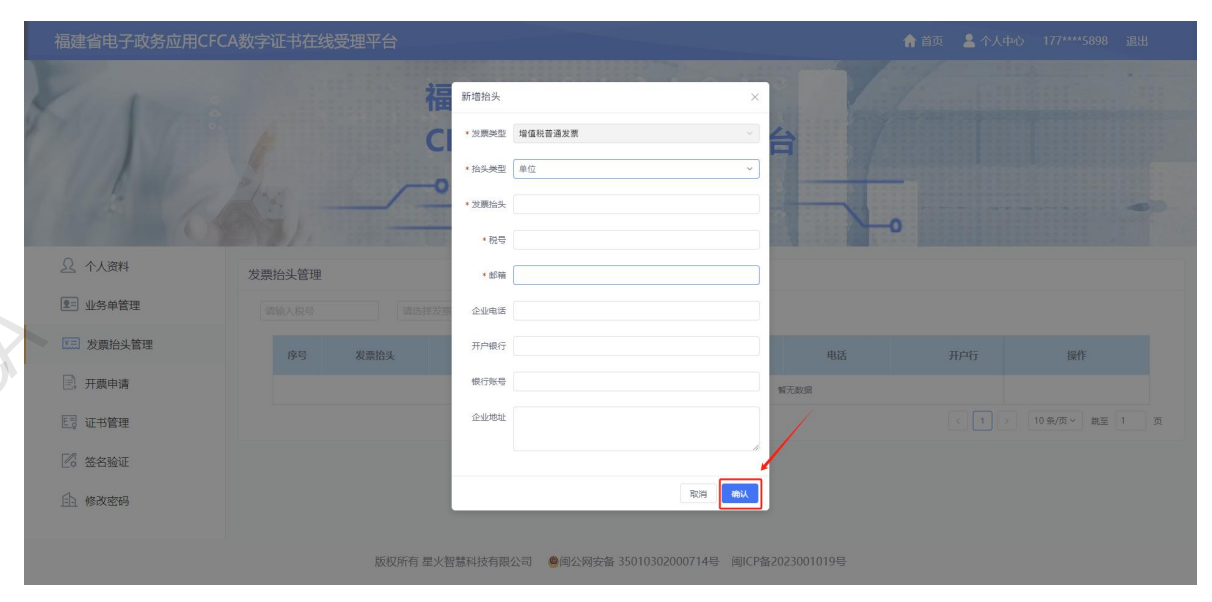

添加完发票抬头后,根据业务单号(即业务单管理中所对应的一条申请支付记录), 点击操作栏中的开票申请按钮,如下图:

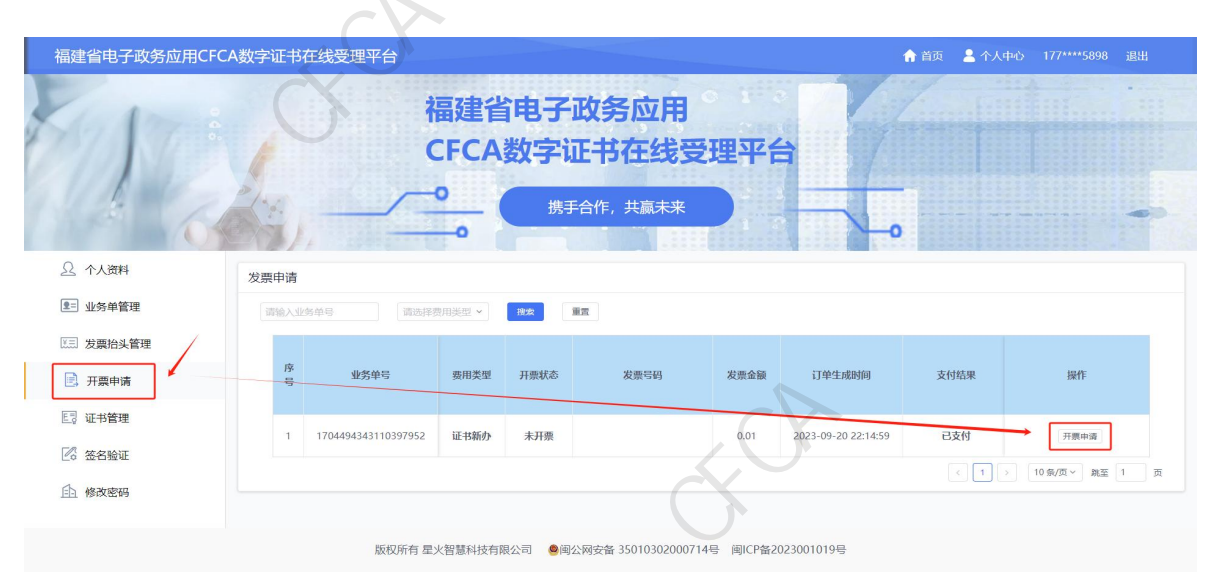

点击开票申请按钮后会弹出弹窗,选择发票类型,然后再选择发票抬头后点击确定即 可完成开票申请(其中的发票抬头选择项为前面在发票抬头管理中所创建的发票抬头,会自动回填信息),点击完确定即为完成申请。如下图:

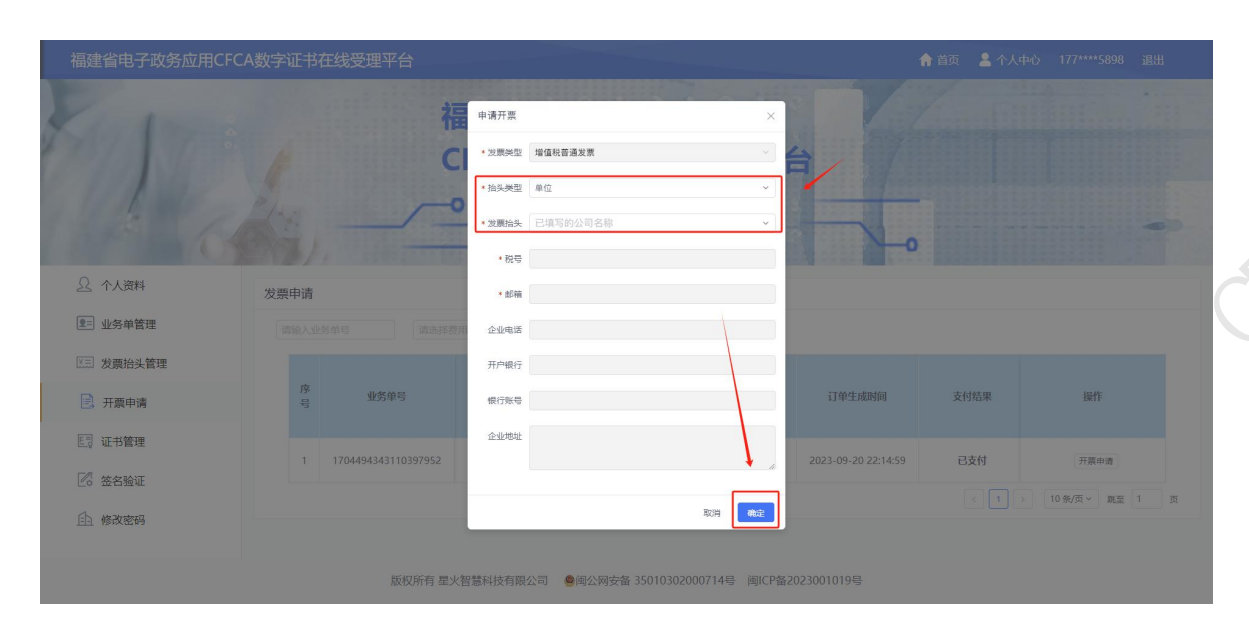

耐心等待管理人员开发票(会通过填写的邮箱发送发票文件和信息)。